# Website Patient Portal Instructions

(For those using Laptops and Desktops – there must be a web camera/microphone attached) \*\* *Please make sure you have Google Chrome downloaded prior to continuing* \*\*

#### Step 1: Please go to our website, then click "Patient Portal" (www.sussexheart.com)

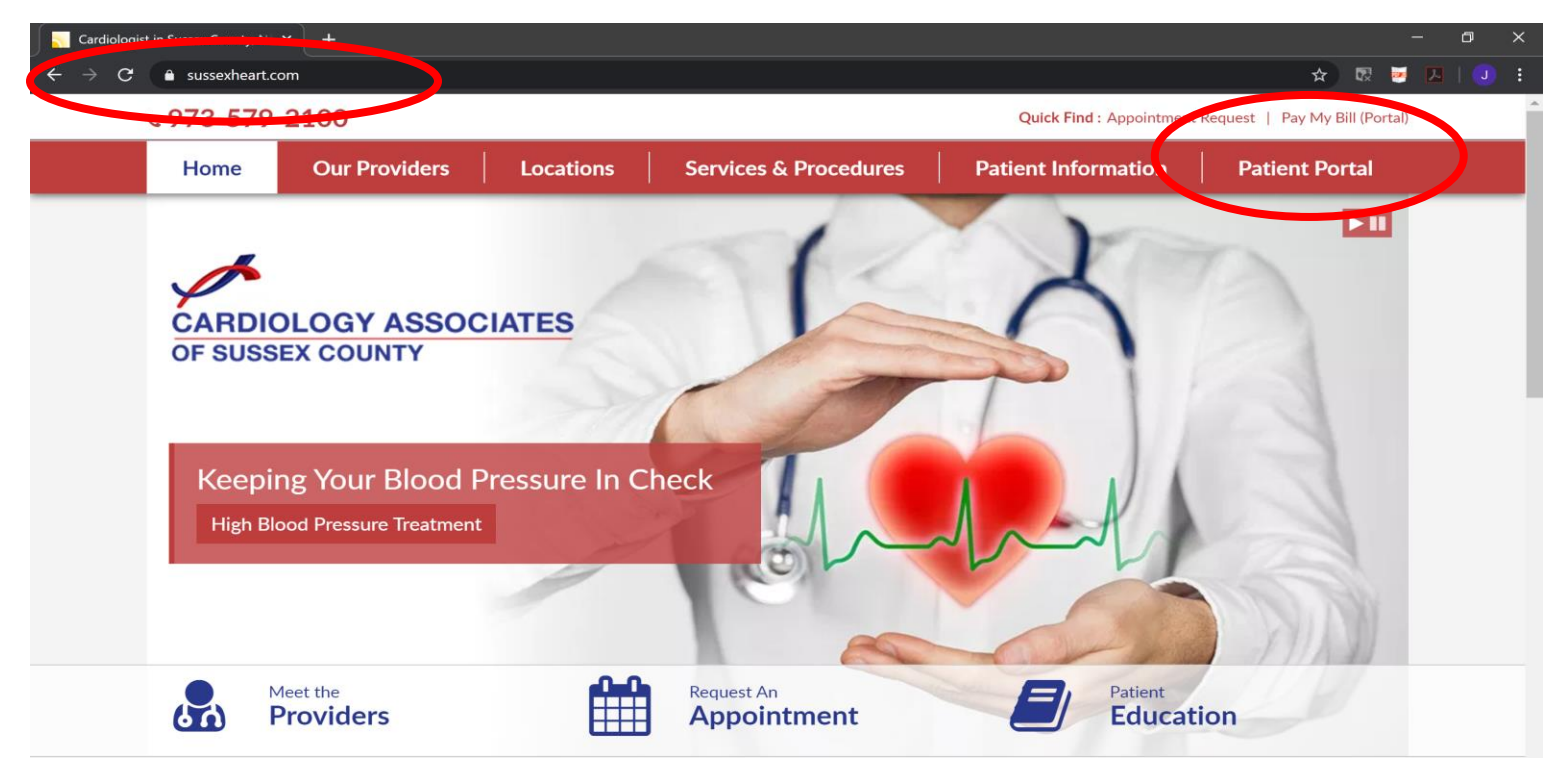

### Step 2: Enter your Username and Temporary password – given to you by a staff member.

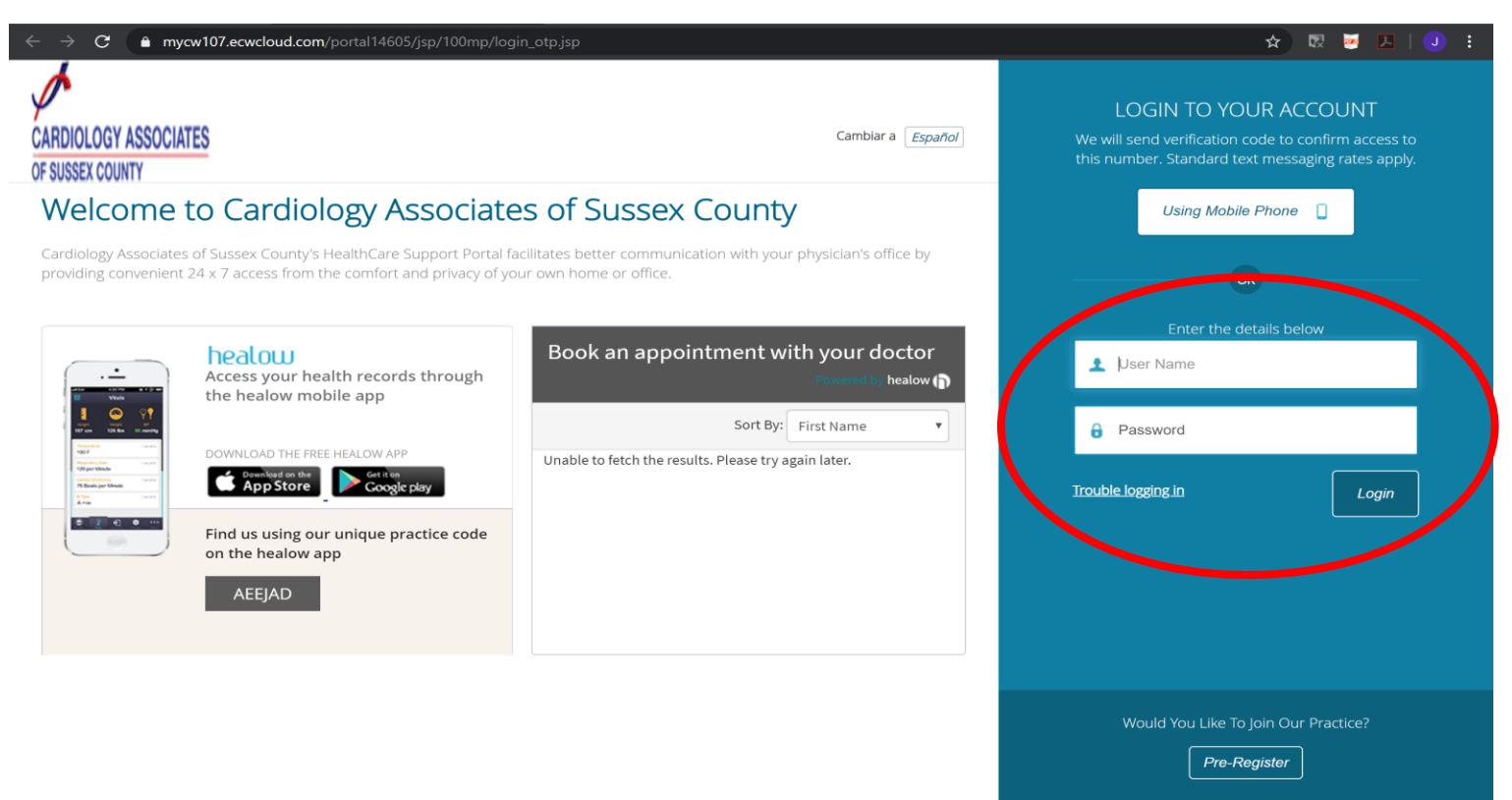

Step 3: Please answer ONE of the following questions, then click "Next". If you did not reach this page, there may be something wrong with the setup. Please contact the office.

|                                                             | User Validation                                                                                                    |
|-------------------------------------------------------------|----------------------------------------------------------------------------------------------------|
|                                                             | Welcome ,                                                                                                    |
| As an added security measure submitting this information yo | e, please answer any <b>One</b> of the questions below to authenticate yourself. By<br>ou are confirming that you are the intended recipient of the access credentials<br>and have not obtained the information in error. |
|                                                             | What was your mother's maiden name?                                                                                                    |
|                                                             | OR                                                                                                    |
|                                                             | Date Of Birth                                                                                                    |
|                                                             | MM/DD/YYYY                                                                                                    |
|                                                             | Cancel                                                                                                    |
|                                                             |                                                                                                    |

## Step 4: Please reset your password, then click "Next"

| Reset Password         Congratulations, You have authenticated yourself.         Please Select your new Password.         ReferPassword GuideLines to create secure passwords.         New Password | Reset Password   Congratulations, You have authenticated yourself.<br>Please Select your new Password.<br>ReferPassword GuideLines to create secure<br>passwords.   New Password |
|----------------------------------------------------------------------------------------------------|----------------------------------------------------------------------------------------------------|
| Congratulations, You have authenticated yourself.<br>Please Select your new Password.<br>ReferPassword GuideLines to create secure<br>passwords.<br>New Password                                    | Congratulations, You have authenticated yourself.<br>Please Select your new Password.<br>ReferPassword GuideLines to create secure<br>passwords.<br>New Password                 |
| New Password                                                                                                    | New Password                                                                                                    |
| Confirm New Password                                                                                                    | Confirm New Password                                                                                                    |
| Confirm New Password                                                                                                    | Confirm New Password                                                                                                    |
|                                                                                                    |                                                                                                    |

Step 5: Please choose your security question, and enter your answer, then click "Next"

| Security | questions |
|----------|-----------|
|----------|-----------|

Select security question below. This question will help us verify your identity.

#### Customize your security question.

Security Question

What was your mother's maiden name

Answer

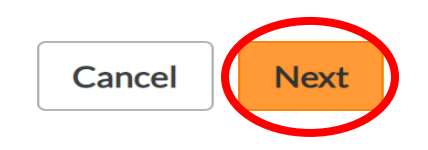

Step 6: You have successfully logged onto our portal. To start your TeleVisit, click "Join TeleVisit under Appointments.

| CARDIOLOGY ASS  | OCIATES                                               |                                         | 💮 Home 🌐 Cambie a Español                                                       | $\stackrel{r}{\hookrightarrow}$ Practice Details ${\scriptstyle\lor}$ |
|-----------------|-------------------------------------------------------|-----------------------------------------|---------------------------------------------------------------------------------|-----------------------------------------------------------------------|
| )<br>Dashboard  | Hi Welcome to the portal for Cardiology Associates of | <sup>-</sup> Sussex County.             |                                                                                 |                                                                       |
| My Account      |                                                       |                                         |                                                                                 |                                                                       |
| Messages        |                                                       | 3                                       |                                                                                 |                                                                       |
| Medical Records | APPOINTMENTS                                          | Medications View All CURRENT MEDICATION | MEDICAL RECORDS                                                                 |                                                                       |
| Appointments    | Test Facility<br>222 HIGH ST.Suite 205.NEWTON.NI      | Zithromax Z-Pak Once a day<br>250 MG    | ۲. En la la la la la la la la la la la la la                                    |                                                                       |
| Trackers        | 07860                                                 | Zithromax Z-Pak Once a day<br>250 MG    | Personal Health Record can be requested<br>by clicking on the Request PHR below |                                                                       |
| Education       | Join TeleVisit                                        | Azithromycin                            | <u>Request PHR</u>                                                              |                                                                       |
|                 |                                                       | Request Refill                          | View Medical Records                                                            |                                                                       |

Step 7: If you have your Vitals, please enter them now. Otherwise, click "Submit Vitals" to continue

| < Dashboard      | healow TeleVis     | it   SCOTT SCHWARZ   25 Mar 2020 |                                  |
|------------------|--------------------|----------------------------------|----------------------------------|
|                  | 🕹 Vitals           | 🖎 Compatibility Check            | 🗩 Join the TeleVisit Appointment |
| Height           | ft inches          |                                  |                                  |
| Weight           | pounds             |                                  |                                  |
| Blood Pressure   | /                  |                                  |                                  |
| Temperature      | F                  |                                  |                                  |
| Respiratory Rate | breaths per minute |                                  |                                  |
| Pulse Rate       | breaths per minute |                                  |                                  |
|                  |                    |                                  |                                  |
|                  |                    |                                  |                                  |
| Submit Vitals    |                    |                                  |                                  |

Step 8: If all green check marks appear on the right of your computer screen, click "Proceed." If there is a red X, something is not compatible. Please make sure everything is connected correctly. If you have any issues, please reach out to our office.

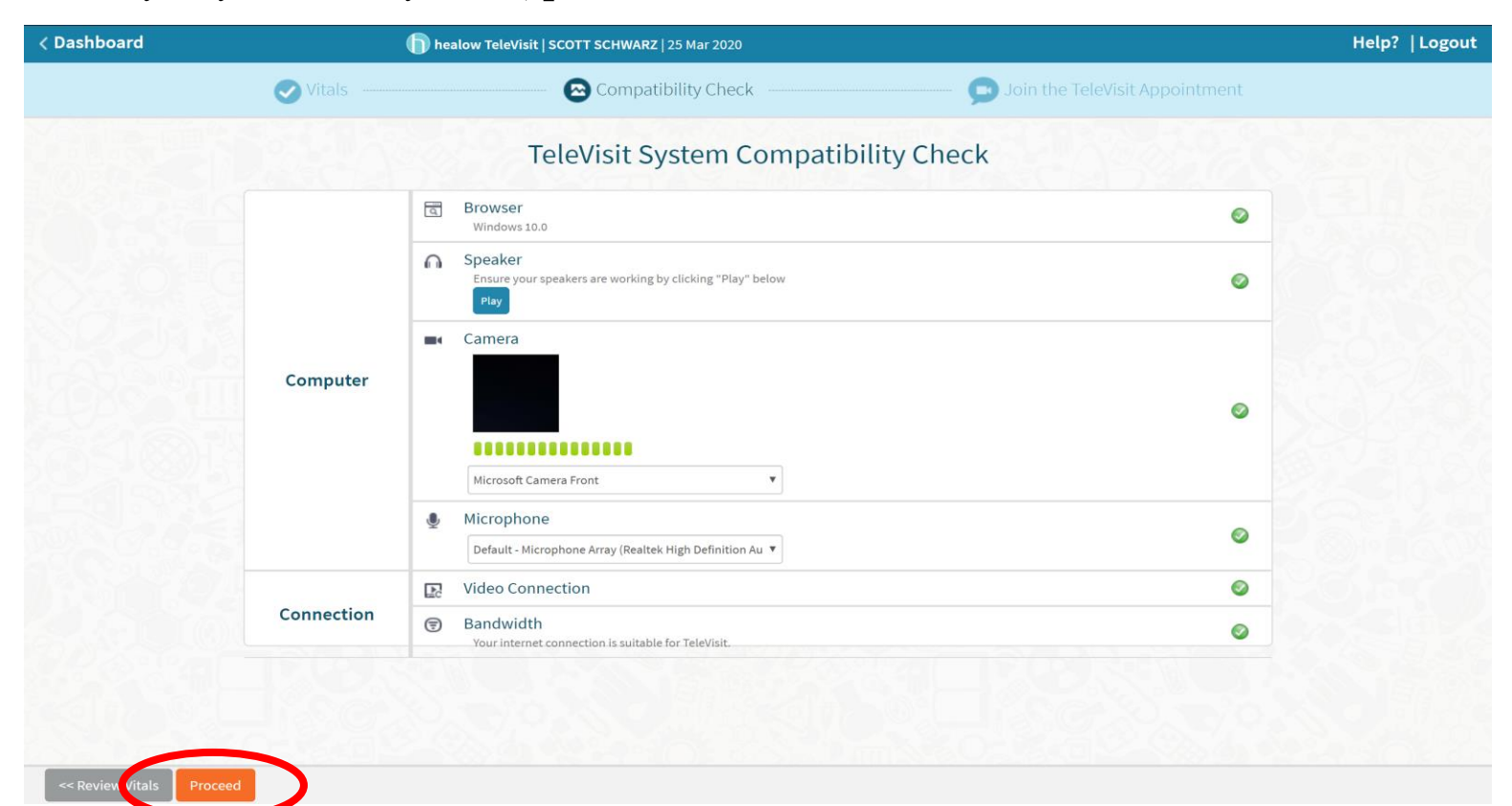

Step 9: Click "Start TeleVisit"

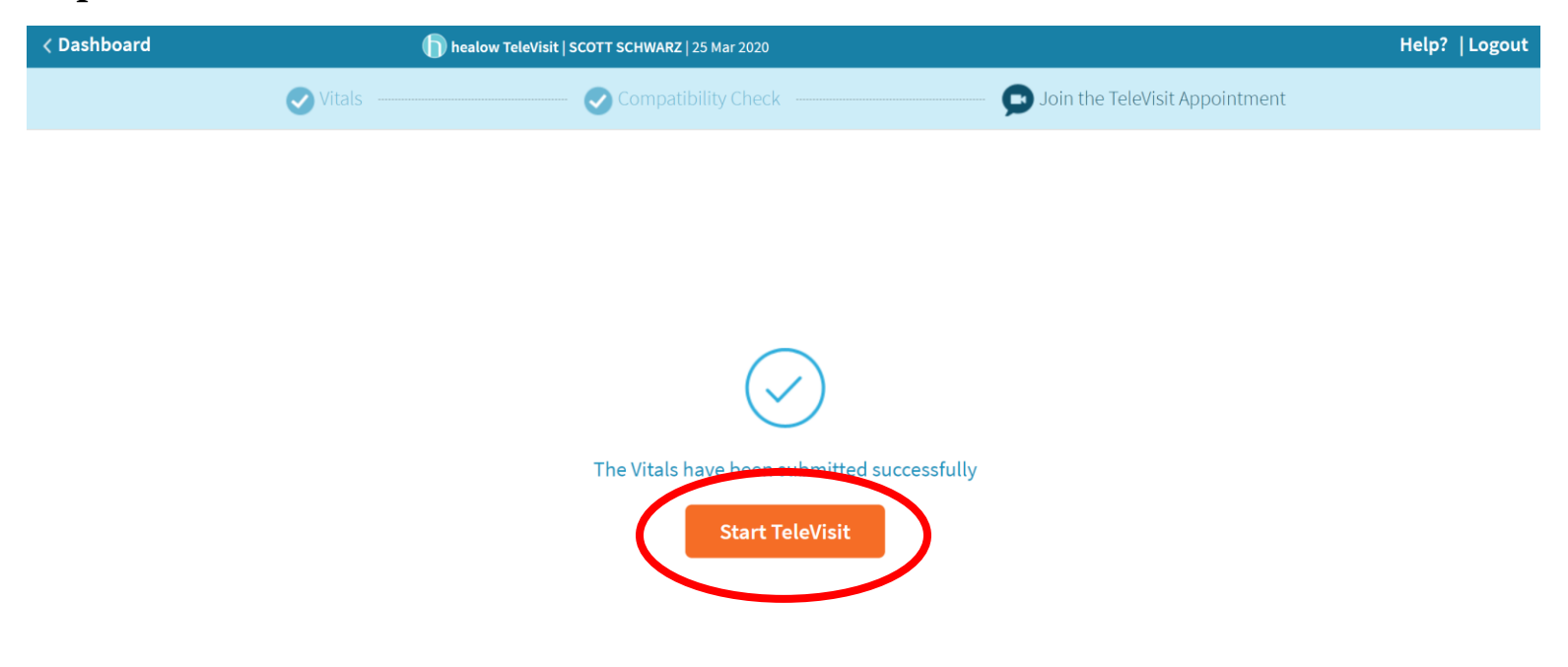

Step 10: Congratulations! If you see this screen, you have successfully entered our virtual waiting room. The doctor will be with you shortly.

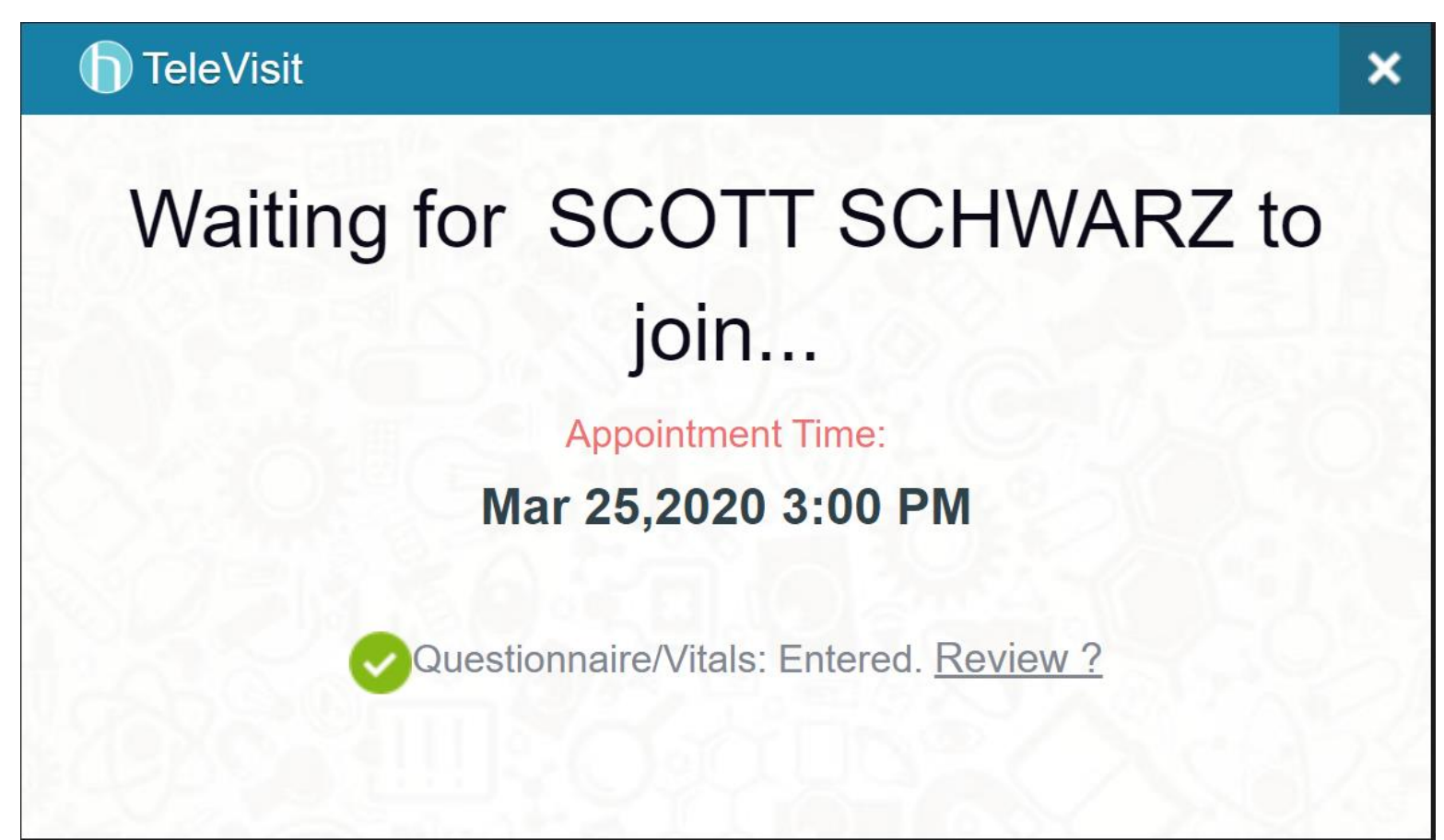